# ອາສິສາ

| 655          | ទន្តិ៍ស្តើម                                                                        | L |
|--------------|------------------------------------------------------------------------------------|---|
| Ħ.1          | <b>មេ្យ៉មដំឡើទក</b> ធ្វូទីធី FS Capture 7.6 នៅភ្លុទម្រូព័ន្ធម្រូតឹមត្តិភា៖ Windows | L |
| <b>9</b> . ( | មេរៀមម្រើត្រាស់គម្ភទីឌី FS Capture 7.6 នៅត្ថុទម្រព័ន្ធច្រតឹមត្តិសា៖ Windows        | 3 |
|              | 8.9. Capture Active Windows                                                        | 3 |
|              | ව. ල Capture Window / Object                                                       | 3 |
|              | ខ. ៣ Capture Rectangular Region                                                    | 3 |
| 8            | ይ. ሬ Capture Freehand Region                                                       | 4 |
| 8            | ខ. ៥ Capture Full Screen                                                           | 4 |
| 8            | ອ. ອ Capture Scrolling Window                                                      | 1 |
| 8            | . גו Capture Fixed Region                                                          | 5 |
| 8            | ຍ. ຜີ Screen Recorder                                                              | 5 |
| 8            | ຍ. & Output -> Editor                                                              | 9 |
| 9            | 8.90 Setting                                                                       | ) |
| គ. ៖         | ແຮງຮອນສະເອເນີດິສສັສອູສູສູສູສູສູສູສູສູສູສູສູສູສູສູສູສູສູ                            | ) |

### សេចភ្លឺឆ្លើម

កម្មវិធី FS Capture 7.6 គឺជាកម្មវិធីមួយប្រើប្រាស់សម្រាប់ផ្តិតយករូបភាព, វីដេអូ, សម្លេង ប្រកបដោយភាពរហ័សទាន់ចិត្ត ងាយស្រួលប្រើប្រាស់ និងមិនមានគិតថ្លៃ។ លោកអ្នកអាចប្រើប្រាស់ កម្មវិធីនេះបាននៅលើម៉ាស៊ីនកុំព្យូទ័រ (PC, Mac and Linux)។

លក្ខណៈពិសេសរបស់កម្មវិធីFS Capture 7.6 គឺអាចផ្តិតយករូបភាព និង វិដេអូដែលមាន គុណភាពច្បាស់នៅលើអេក្រង់កុំព្យូទ័រ។ លោកអ្នកអាចបញ្ចូលសម្លេងតាមរយៈប្រព័ន្ធប្រតិបត្តិការ Windows ផ្ទាល់ ឬ យកសម្លេងពីខាងក្រៅក៍បាន(Microphone)។ ក្រៅពីនេះ កម្មវិធីFS Capture 7.6 មានមុខងារជាច្រើនដែលមានភាពងាយស្រួលក្នុងការផ្តិតយករូបភាព វិដេអូទៅតាមតម្រូវការរបស់ លោកអ្នកដូចជា ការផ្តិតយករូបភាពពេញផ្ទៃអេក្រង់កុំព្យូទ័រ ឬយកតែចំណុចណាមួយដែលអ្នកចង់បាន ដោយលោកអ្នកអាចធ្វើការគូសដោយដៃផ្ទាល់ទៅលើចំណុចណាមួយ ឬ តំបន់ណាមួយនៃផ្ទៃអេក្រង់ ។

## <mark>ສ. រមេ្យ៉ិមដំនេ្ប៊ីទតម្លូទ</mark>ិឌី FS Capture 7.6 <mark>នៅភ្លុទម្រព័ន្ធ</mark>រួមតឹមត្តិភារ Windows

ផ្តើមចេញពីផ្ទាំងដំប្ងូង(Home screen) នៅក្នុងPC របស់លោកអ្នកស្រដៀងនិងរូបខាង ក្រោម÷

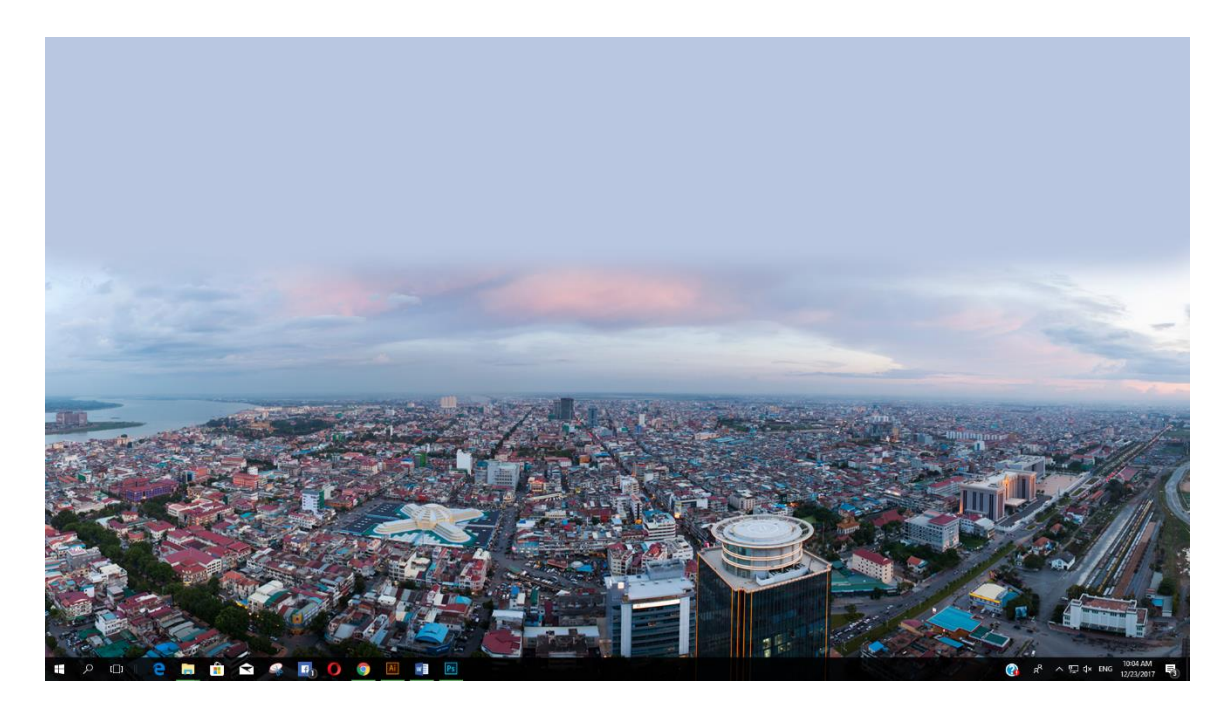

បន្ទាប់មកលោកអ្នកធ្វើការCopy Folder នៃកម្មវិធីFS Capture 7.6 យកមកដាក់នៅលើផ្ទៃអេក្រង់កុំព្យូទ័រ ដូច រូបខាងក្រោម÷

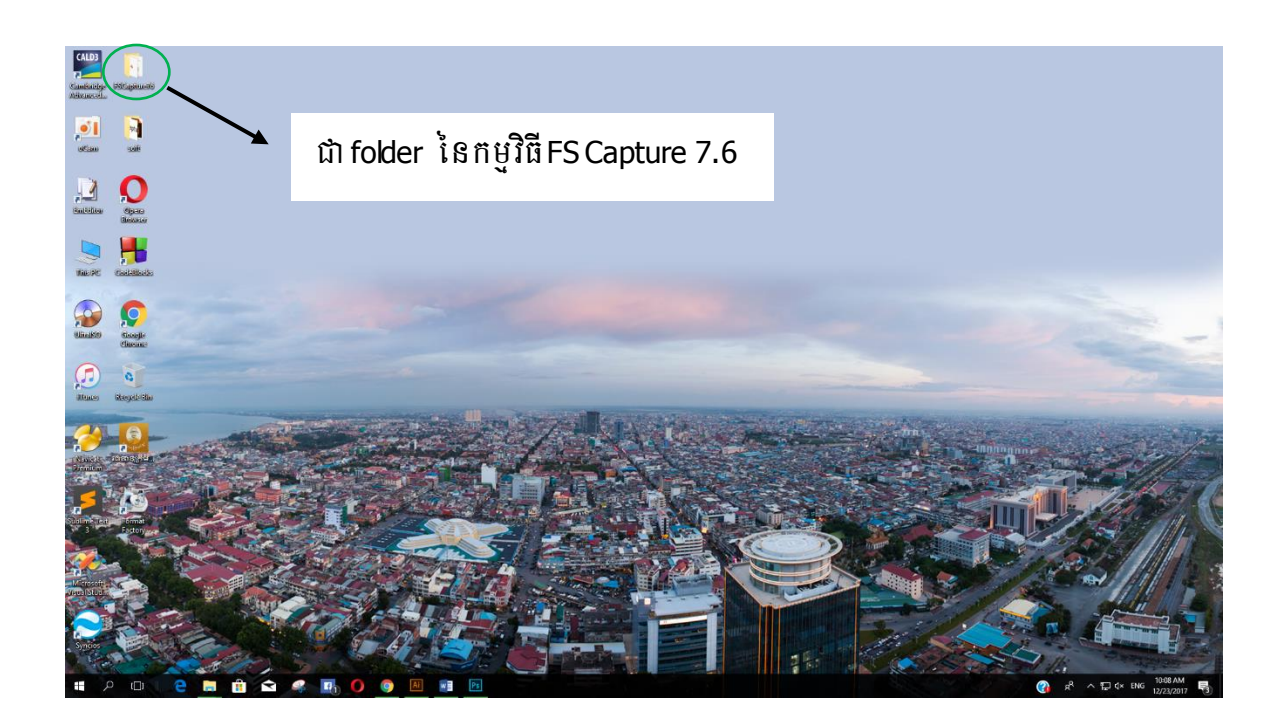

បន្ទាប់ពីលោកអ្នកបានធ្វើការCopy folder នៃកម្មវិធីយកមកដាក់លើផ្ទៃអេក្រង់កុំព្យូទ័ររួចមក ជំហ៊ានបន្ទាប់គី លោកអ្នកធ្វើការបើកFolder នៃកម្មវិធីFS Capture 7.6 នោះ ហើយ ចុចRight Click យកពាក្យថា Run as Administrator នៃឈ្មោះកម្មវិធីនោះ ស្ងូមមើលរូបខាងក្រោម÷

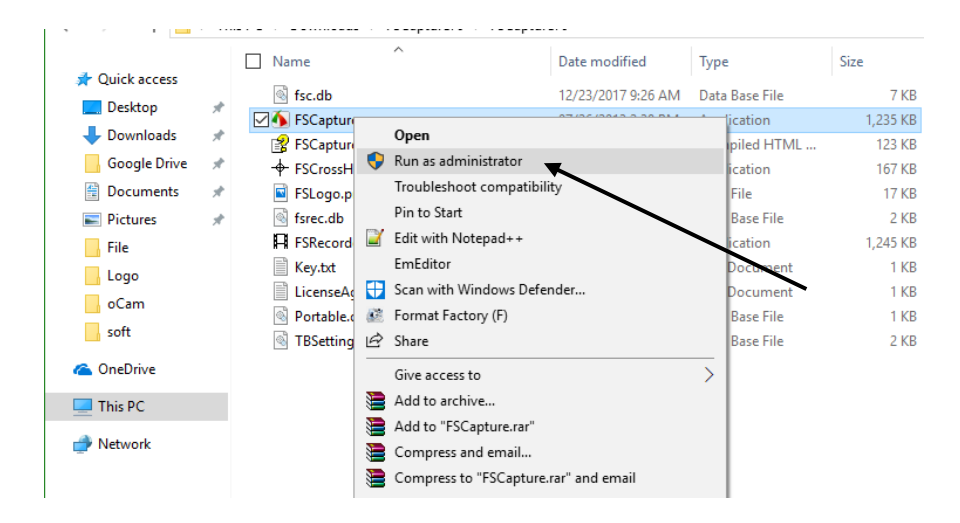

រួចចុចOK ពេលនោះកម្មវិធីនឹងដំណើរការដូចរូបខាងក្រោម÷

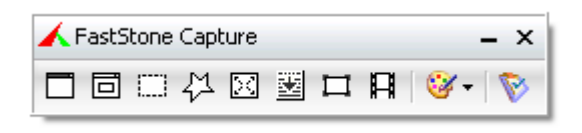

## e. ແຮງຮເຮຼິສູລສະສຸສສິສິ FS Capture 7.6 នៅสูอซูตัลฐซูลิชสิลม Windows

9.9. Capture Active Windows

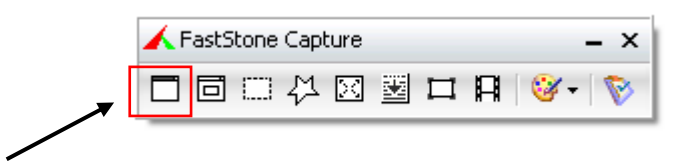

ប្រើសម្រាប់ផ្តិតយករូបភាពពេញផ្ទៃអេក្រង់កុំព្យូទ័រ ដោយយកMouse Click ត្រង់ចំណុចរូបIcon ដូច រូបខាងលើ ពេលនោះលោកអ្នកនិងបានរូបភាពដែលលោកអ្នកបានធ្វើការផ្តិតយកនោះជាការស្រេច។

a. b Capture Window / Object

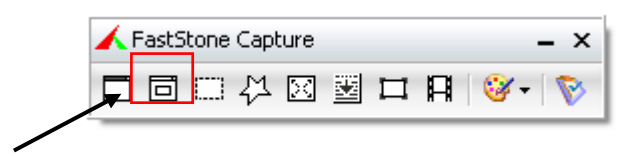

ប្រើសម្រាប់ផ្តិតយករូបភាពតែចំណែកនៃផ្ទៃអេក្រង់កុំព្យូទ័រណាមួយដែលលោកអ្នកចង់បាន ដោយយក Mouse Click ត្រង់ចំណុចរូបIcon ដូចរូបខាងលើ ហើយបន្ទាប់មកយកMouse Clickត្រង់ចំណុចណាមួយនៃ ចំណែកផ្ទៃកុំព្យូទ័រ ពេលនោះលោកអ្នកនិងបានរូបភាពដែលលោកអ្នកបានធ្វើការផ្តិតយកនោះជាការស្រេច។

e. m Capture Rectangular Region

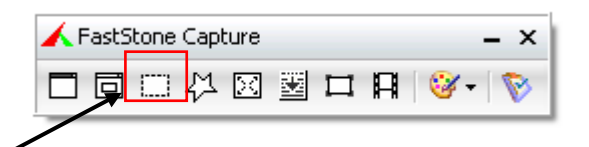

ប្រើសម្រាប់ផ្តិតយក្សបភាពតែចំណែកនៃផ្ទៃអេក្រង់កុំព្យូទ័រចំណុចណាមួយដែលលោកអ្នកចង់បាន ដោយយកMouse Click ត្រង់ចំណុចរូប Icon ដូចរូបខាងលើ ហើយបន្ទាប់មកយកMouse គូសវាស់ត្រង់ ចំណុចណាមួយនៃចំណែកផ្ទៃកុំព្យូទ័រដែលលោកអ្នកចង់បាន ពេលនោះលោកអ្នកនិងបានរូបភាពដែលលោកអ្នក បានធ្វើការផ្តិតយកនោះជាការស្រេច។

#### 2. & Capture Freehand Region

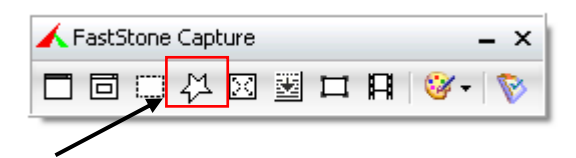

ប្រើសម្រាប់ផ្តិតយករូបភាពតែចំណែកនៃផ្ទៃអេក្រង់កុំព្យូទ័រណាមួយដែលលោកអ្នកចង់បាន ដោយយក Mouse Click ត្រង់ចំណុចរូប Icon ដូចរូបខាងលើ ហើយបន្ទាប់មកយកMouse គ្លូសវាស់ដោយដៃ ត្រង់ ចំណុចចាប់ផ្តើម រហូតដល់ចំណុចបញ្ចប់នៃចំណែកផ្ទៃកុំព្យូទ័រដែលលោកអ្នកចង់បាន ពេលនោះលោកអ្នកនិង បានរូបភាពដែលលោកអ្នកបានធ្វើការផ្តិតយកនោះជាការស្រេច។

#### ខ. ៥ Capture Full Screen

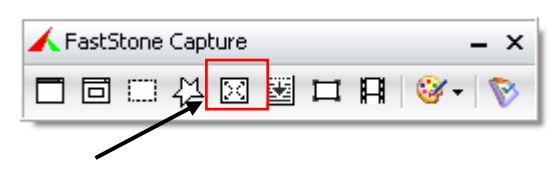

ប្រើសម្រាប់ផ្តិតយករូបភាពពេញផ្ទៃអេក្រង់កុំព្យូទ័រ ដោយយកMouse Click ត្រង់ចំណុចរូបIcon ដូច រូបខាងលើ ពេលនោះលោកអ្នកនិងបានរូបភាពដែលលោកអ្នកបានធ្វើការផ្តិតយកនោះជាការស្រេច។

#### ອ. ອ Capture Scrolling Window

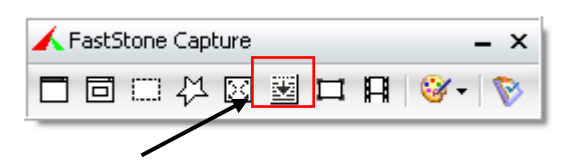

ជាការពិតទៅលោកអ្នកដឹងហើយថាការផ្តិតយក្សបភាពឱ្យអស់ពីផ្ទៃកុំព្យូទ័រគីពិតជាពិបាកបើសិនជានៅ ជាប់ Scroll ដូចរូបខាងក្រោម÷

| 🔜   🖸 📮 🛛 Windows                                              |                                                            |                                 |                                                  |                                                         | - 0            | × |
|----------------------------------------------------------------|------------------------------------------------------------|---------------------------------|--------------------------------------------------|---------------------------------------------------------|----------------|---|
| Pin to Quick Copy Paste P                                      | vew<br>iut<br>iopy path<br>laste shortcut<br>U<br>Organize | New item ▼<br>New folder<br>New | Properties<br>• Open • Edit<br>• History<br>Open | Select all<br>Select none<br>Invert selection<br>Select |                |   |
| $\leftarrow \rightarrow \checkmark \uparrow \square$ > This PC | > Windows (C:) > Windows                                   |                                 |                                                  | ٽ ~                                                     | Search Windows | Q |
|                                                                | Name                                                       | Date modified Type              | Size                                             |                                                         |                | ^ |
|                                                                | 📙 addins                                                   | 09/29/2017 8:46 PM File fol     | der                                              |                                                         |                |   |
|                                                                | appcompat                                                  | 11/17/2017 8:03 AM File fol     | der                                              |                                                         |                |   |
| Downloads *                                                    | apppatch                                                   | 12/13/2017 4:52 PM File fol     | der                                              |                                                         |                |   |
| Google Drive 📌                                                 | AppReadiness                                               | 12/22/2017 8:33 AM File fol     | der                                              |                                                         |                |   |
| 🚊 Documents 🛛 🖈                                                | assembly                                                   | 12/20/2017 3:43 PM File fol     | der                                              |                                                         |                |   |
| 📰 Pictures 🛛 🖈                                                 | bcastdvr                                                   | 09/29/2017 8:46 PM File fol     | der                                              |                                                         |                |   |
| File                                                           | Boot                                                       | 09/29/2017 8:46 PM File fol     | der                                              |                                                         |                |   |
| Logo                                                           | Branding                                                   | 09/29/2017 8:46 PM File fol     | der                                              |                                                         |                |   |
| oCam                                                           | CbsTemp                                                    | 12/18/2017 8:22 AM File fol     | der                                              |                                                         |                |   |
| soft                                                           | containers                                                 | 11/16/2017 8:54 AM File fol     | der                                              |                                                         |                | - |
| 3010                                                           | - CSC                                                      | 09/11/2017 8:51 AM File fol     | der                                              |                                                         |                | • |
| le OneDrive                                                    | Cursors                                                    | 09/29/2017 8:46 PM File fol     | der                                              |                                                         |                |   |
| This PC                                                        | debug                                                      | 11/16/2017 10:38 File fol       | der                                              |                                                         |                |   |
| - mare                                                         | DeliveryOptimization                                       | 12/23/2017 8:25 AM File fol     | der                                              |                                                         |                |   |
| i Network                                                      | diagnostics                                                | 09/29/2017 8:46 PM File fol     | der                                              |                                                         | /              |   |
|                                                                | DigitalLocker                                              | 09/29/2017 9:41 PM File fol     | der c                                            |                                                         |                |   |
|                                                                | Downloaded Program Files                                   | 09/29/2017 8:46 PM File fol     | der S                                            | croll Dow                                               | 'n             |   |
|                                                                | DPDrv                                                      | 09/11/2017 8:50 AM File fol     | der                                              |                                                         |                |   |
|                                                                | ELAMBKUP                                                   | 09/29/2017 8:46 PM File fol     | der                                              |                                                         |                |   |
|                                                                | en-US                                                      | 09/29/2017 9:41 PM File fol     | der                                              |                                                         |                |   |
|                                                                | A Fonts                                                    | 12/23/2017 9:14 AM File fol     | der                                              |                                                         |                |   |
|                                                                | GameBarPresenceWriter                                      | 09/29/2017 8:46 PM File fol     | der                                              |                                                         |                |   |
|                                                                | Globalization                                              | 09/29/2017 8:46 PM File fol     | der                                              |                                                         |                |   |
|                                                                | Help                                                       | 09/29/2017 9:41 PM File fol     | der                                              |                                                         |                |   |
|                                                                | HP                                                         | 09/11/2017 8:50 AM File fol     | der                                              |                                                         |                |   |
|                                                                | IME                                                        | 09/29/2017 9:41 PM File fol     | der                                              |                                                         |                |   |
|                                                                | ImmersiveControlPanel                                      | 11/16/2017 10:34 File fol       | der                                              |                                                         |                |   |
|                                                                | INF                                                        | 12/22/2017 9:24 AM File fol     | der                                              |                                                         |                |   |
|                                                                | InfusedApps                                                | 09/29/2017 8:46 PM File fol     | der                                              |                                                         |                | ~ |
| 112 items                                                      |                                                            |                                 |                                                  |                                                         |                |   |

តែឥល្ងវលោកអ្នកលែងបារម្ភហើយ លោកអ្នកអាចផ្តិតយកបានទាំងអស់នៃតំបន់ផ្ទៃអេក្រង់ដែលមាន ជាប់ Scroll តាមរបៀបខាងក្រោមៈ

<u>**\*របៀបធ្វើ**÷</u> ដោយយកMouse Click ត្រង់ចំណុចរូបIcon ដូចរូបខាងលើ **អ្នា** ហើយបន្ទាប់ មកយកMouse ចុចត្រង់ចំណុចណាមួយដែលមានScroll រួចធ្វើការរង់ចាំរហូតដល់កម្មវិធីធ្វើការផ្តិតយក្សភាព នោះចប់ ពេលនោះលោកអ្នកនិងបានរូបភាពដែលលោកអ្នកបានធ្វើការផ្តិតយកនោះជាការស្រេច។

#### a. n Capture Fixed Region

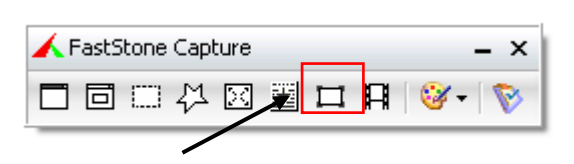

ប្រើសម្រាប់ផ្តិតយករូបភាពដោយរក្សាទំហំដែលលោកអ្នកបានកំណត់ ឬលោកអ្នកអាចផ្លាស់ប្តូរទំហំបាន ដោយគ្រាន់តែចុច Shift + Arrows Key ដើម្បីកែតម្រវទំហំដែលលោកអ្នកចង់កែប្រែ។ ដោយយកMouse Click ត្រង់ចំណុចរូប Icon ដូចរូបខាងលើ បន្ទាប់មកលោកអ្នកអាចធ្វើការផ្តិចយករូបភាពត្រង់ចំណុចណាមួយ ដែលលោកអ្នកចង់បានដោយរក្សាទំហំដែលលោកអ្នកបានកំណត់ខាងលើ ពេលនោះលោកអ្នកនិងបានរូបភាព ដែលលោកអ្នកបានធ្វើការផ្តិតយកនោះជាការស្រេច។

#### ง. 🛿 Screen Recorder

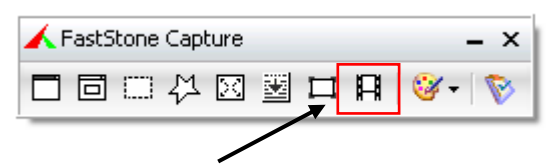

ប្រើសម្រាប់ផ្តិតយកវីដេអូលើផ្ទៃអេក្រង់កុំព្យូទ័រ ដែលមានមុខងារផ្សេងៗគ្នាដូចរូបខាងក្រោម÷

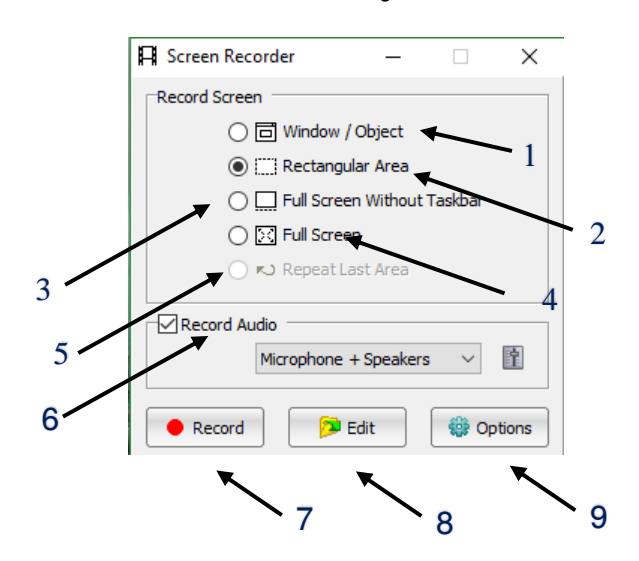

- 1 ប្រើសម្រាប់ផ្តិតយកវីដេអូត្រង់ចំណុចណាមួយនៃផ្ទៃអេក្រង់កុំព្យូទ័រ
- 2 ប្រើសម្រាប់ផ្តិតយកវីដេអូត្រង់ចំណុចណាមួយនៃផ្ទៃអេក្រង់កុំព្យូទ័រដោយធ្វើការគូសវាស់លើផ្ទៃ កុំព្យូទ័រនៃតំបន់ណាមួយដែលលោកអ្នកចង់បាន
- 3 ប្រើសម្រាប់ផ្តិតយកវីដេអូពេញផ្ទៃអេក្រង់កុំព្យូទ័រដោយមិនជាប់Taskbar ( មីនុយខាងក្រោម)
- 4 ប្រើសម្រាប់ផ្តិតយកវីដេអូពេញផ្ទៃអេក្រង់កុំព្យូទ័រ
- 5 ប្រើសម្រាប់ផ្តិតយកវីដេអ្វូដោយចាប់យកសកម្មភាពសកម្មភាពចុងក្រោយនៃការកំណត់មុខងារ ខាងលើ
- 6 ប្រើសម្រាប់ផ្តិតយកវីដេអូដោយភ្ជាប់មកជាមួយនិងសម្លេង តែបើសិនជាលោកអ្នកមិនចង់ភ្ជាប់ មកជាមួយនិងសម្លេង លោកអ្នកអាចដោះTick ចេញជាការស្រេច
- 7 ប្រើសម្រាប់ធ្វើការRecord វីដេអូ នៅពេលដែលលោកអ្នកបានកំណត់មុខងារខាងលើរួច ហើយ

- 8 ប្រើសម្រាប់ផ្លាស់ប្តូរទីតាំងឯកសារខណៈពេលដែលលោកអ្នកបានបញ្ចប់សកម្មភាពការថត ពេលនោះកម្មវិធីនិងSave ឱ្យលោកអ្នកAuto តែម្តងនៅកន្លែងទីតាំងដែលលោកអ្នកបាន កំណត់នេះ
- 9 ប្រើសម្រាប់កំណត់មុខងារមួយចំនួនមុនពេលចាប់ផ្តើមផ្តិតរូបភាពនិងរីដេអូដូចរូបខាងក្រោម÷

| Dptions ×                                                | ( |  |  |  |  |  |
|----------------------------------------------------------|---|--|--|--|--|--|
| Video Audio Hotkey Output Notification                   |   |  |  |  |  |  |
| Frame Rate (frames per second): 10 V 🔹 Quality: Good V   |   |  |  |  |  |  |
| Record mouse pointer                                     |   |  |  |  |  |  |
| Highlight mouse pointer                                  |   |  |  |  |  |  |
| $\begin{tabular}{ c c c c c c c c c c c c c c c c c c c$ |   |  |  |  |  |  |
|                                                          |   |  |  |  |  |  |
| Reset OK Cancel                                          |   |  |  |  |  |  |

Video Tab: ប្រើសម្រាប់កំណត់នៅគុណភាពនៃវីដេអូភាពដិតច្បាស់និងការប្រើប្រាស់
 Mouse ជាទម្រង់ផ្សេងៗ

- Frame Rate (Frames per second): ប្រើសម្រាប់ភាពដិតច្បាស់នៃរូប
   ភាព និងវីដេអូ
- Quality: ប្រើសម្រាប់កំណត់នៅតុណភាពនៃវីដេអូ
- Record mouse pointer: ប្រើសម្រាប់កំណត់នៅពេលចាប់ផ្តើមRecord តើលោកអ្នកចង់ឱ្យពេលចាប់ផ្តើមRecord បង្ហាញMouse ឬក៍មិនបង្ហាញ
- Highlight Mouse pointer: ប្រើសម្រាប់កំណត់នៅពេលចាប់ផ្តើម
   Record ថាតើលោកអ្នកចង់បានMouse សម្រាប់Highlight ឬក៍មិន
   បង្ហាញ
- កំណត់ទម្រង់នៃការប្រើប្រាស់Mouse ដែលមានទម្រង់ជា រង្វង់ម្ងូល ជា
   ផ្កាយ និងការកំណត់ទំហំនៃការបង្ហាញ
- Audio Tab: ប្រើសម្រាប់កំណត់នៅសម្លេងតាមបែបផ្សេងៗដូចខាងក្រោម÷

| Options >                                                                                                    | < |
|----------------------------------------------------------------------------------------------------|---|
| Video Audio Hotkey Output Notification                                                                        |   |
| Record audio                                                                                                  |   |
| Microphone + Speakers V                                                                                       |   |
| $\begin{tabular}{ c c c c } \hline \end{tabular}$ Record mouse click sounds Click volume: 100 $\end{tabular}$ |   |
|                                                                                                    |   |
|                                                                                                    |   |
| Reset OK Cancel                                                                                               |   |

+ Record audio: ប្រើសម្រាប់កំណត់សម្លេងនៅពេលចាប់ផ្តើមថត

- Microphone: ប្រើសម្រាប់កំណត់សម្លេងចេញពីMicrophone
- Speakers (What You Hear): ប្រើសម្រាប់ស្របយកតែសម្លេង
   ដែលអ្នកបាននិយាយ
- Microphone + Speaker: ប្រើសម្រាប់ស្របយកសម្លេងពីខាង ក្រៅនិងខាងក្នុងនៃប្រព័ន្ធប្រតិបត្តិការលើWindow

+ Record mouse click sounds: ប្រើសម្រាប់នៅពេលដែលលោកអ្នកចាប់ផ្តើម ថត ហើយខណៈពេលដែលលោកអ្នកធ្វើការClick លើសកម្មភាពណាមួយនោះ វានិងធ្វើការ Record សម្លេងនោះ តែបើលោកអ្នកមិនចង់ឱ្យឮទេលោកអ្នកអាចដោះTick ត្រង់ចំណុចនេះ បាន

Hotkey Tab: ប្រើសម្រាប់កំណត់នៅShort Cut Key ដែលមានភាពងាយស្រួលក្នុងការ ចាប់ផ្តើមថតដោយគ្រាន់តែចុចshort cut key ជាការស្រេច។ លោកអ្នកអាចកែតម្រវshort cut key បានដោយគ្រាន់តែចុចលើប្រអប់Hotkey to Pause/Resume ពេលនោះលោក អ្នកអាចធ្វើការកែតម្រវshort cut key បានតាមតម្រូវការ។

Output Tab: ប្រើសម្រាប់កំណត់ឈ្មោះនៃវីដេអូនៅពេលថតចប់ និងដាក់ឈ្មោះដោយ ស្វ័យប្រវត្តិតាមទម្រង់Format ដូចប្រអប់ខាងក្រោម÷

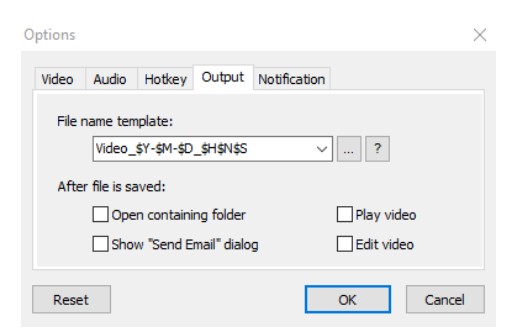

File name template: នៅក្នុងប្រអប់នេះលោកអ្នកអាចធ្វើការformat name នៃ file របស់លោកអ្នកបានដូចជាទម្រង់មានស្រាប់ដូចរូបខាងក្រោម÷

| File Name Template                                                                                                    | ×      |
|----------------------------------------------------------------------------------------------------|--------|
| Video_\$Y-\$M-\$D_\$H\$N\$S<br>Video #####                                                                                   | Add    |
|                                                                                                    | Edit   |
|                                                                                                    | Remove |
|                                                                                                    |        |
|                                                                                                    |        |
|                                                                                                    | ОК     |
|                                                                                                    | Cancel |
| Tips: # - One digit of the sequential number<br>\$Y - Year, \$M - Month, \$D - Day<br>\$H - Hour, \$N - Minute, \$S - Second |        |

- Afterfile is saved: បន្ទាប់ពីលោកអ្នកបានធ្វើការSave file រួចមកលោកអ្នកក៍ អាចឱ្យfile ដែលលោកអ្នកថតនោះធ្វើការបានច្រើនដូចជា÷
  - Open containing folder: ប្រើសម្រាប់នៅពេលដែលលោកអ្នកsave
     ចប់ពេលនោះfolder ដែលលោកអ្នកបានកំណត់ដូចទៅក្នុងចំណុចទី៨
     និងបើកឡើង
  - Play Video: ប្រើសម្រាប់នៅពេលដែលលោកអ្នកsave ចប់ពេលនោះ
     file video និង Play ដោយស្វ័យប្រវត្តិតែម្តង
  - Show "Send E-mail" dialog: ប្រើសម្រាប់នៅពេលដែលលោកអ្នក save ចប់ពេលនោះកម្មវិធីនិងធ្វើការផ្ញើរ file ទៅកាន់E-mail dialog ដោយស្វ័យប្រវត្តិ
  - Edit Video ប្រើសម្រាប់នៅពេលដែលលោកអ្នកsave ចប់ពេលនោះ
     កម្មវិធីនិងបើកfile ហើយធ្វើការEdit Video ដោយស្វ័យប្រវត្តិ
- Notification Tab: ប្រើសម្រាប់Alert ជាសម្លេងខណៈពេលដែលលោកអ្នកបានបញ្ចប់

សកម្មភាព ឬផ្អាកសកម្មភាពការងារ

ត្រង់ប៊្ងតុង Reset ប្រើសម្រាប់ឱ្យវាល់ចំណុច (Tab) ដែលលោកអ្នកបានធ្វើការកែតម្រវ នោះឱ្យត្រឡប់មកដូចដើមវិញ(Default Setting)

 8. & Output -> Editor

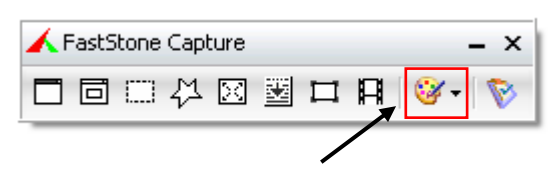

ប្រើសម្រាប់យកឯកសារដែលលោកអ្នកបានផ្តិតឬថតហើយឱ្យទៅកម្មវិធីផ្សេងៗដ្ទូចជាកម្មវិធីរដ្ឋបាល, គណនេយ្យ, PowerPoint, Printer, ... ។

#### 8.90 Setting

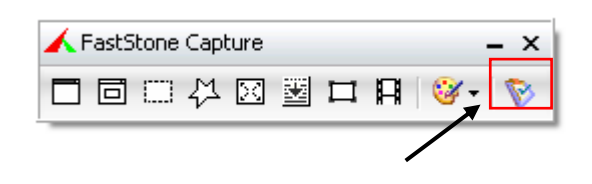

ប្រើសម្រាប់កែតម្រវចំណុចមួយចំនួនដូចជា ការផ្លាស់ប្តូរSkin, Screen color picker, Screen Ruler, Screen magnifier, Screen Crosshair,...

### ສ. ແຍງ່ຍອາສເຍດູດິສູຍູຣິສິ

ចុចត្រង់រូបIcon setting រួចជ្រើសរើសយកពាក្យExit ដូចរូបខាងក្រោម÷

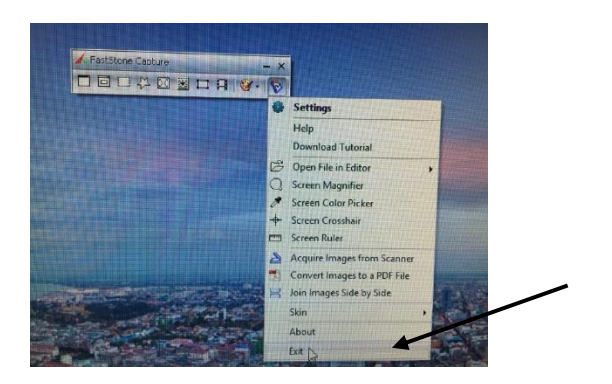

ឬតាមវិធីម្យ៉ាងទៀតគឺអាចចុចត្រង់ចំណុចរូបIcon ខ្វែង ដូចរូបខាងក្រោមជាការស្រេច។

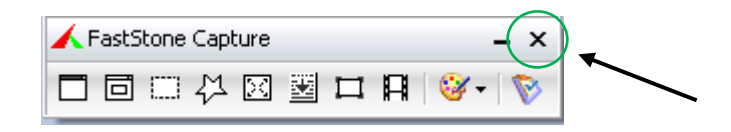